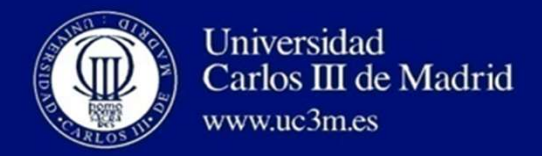

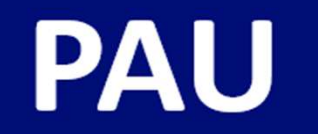

### PRUEBA DE ACCESO A LA UNIVERSIDAD INSTRUCCIONES PARA EL PAGO DEL IMPORTE DE MATRÍCULA DE LA PAU EN LA UC3M

#### En el siguiente enlace se accede a la aplicación de pago de la matrícula:

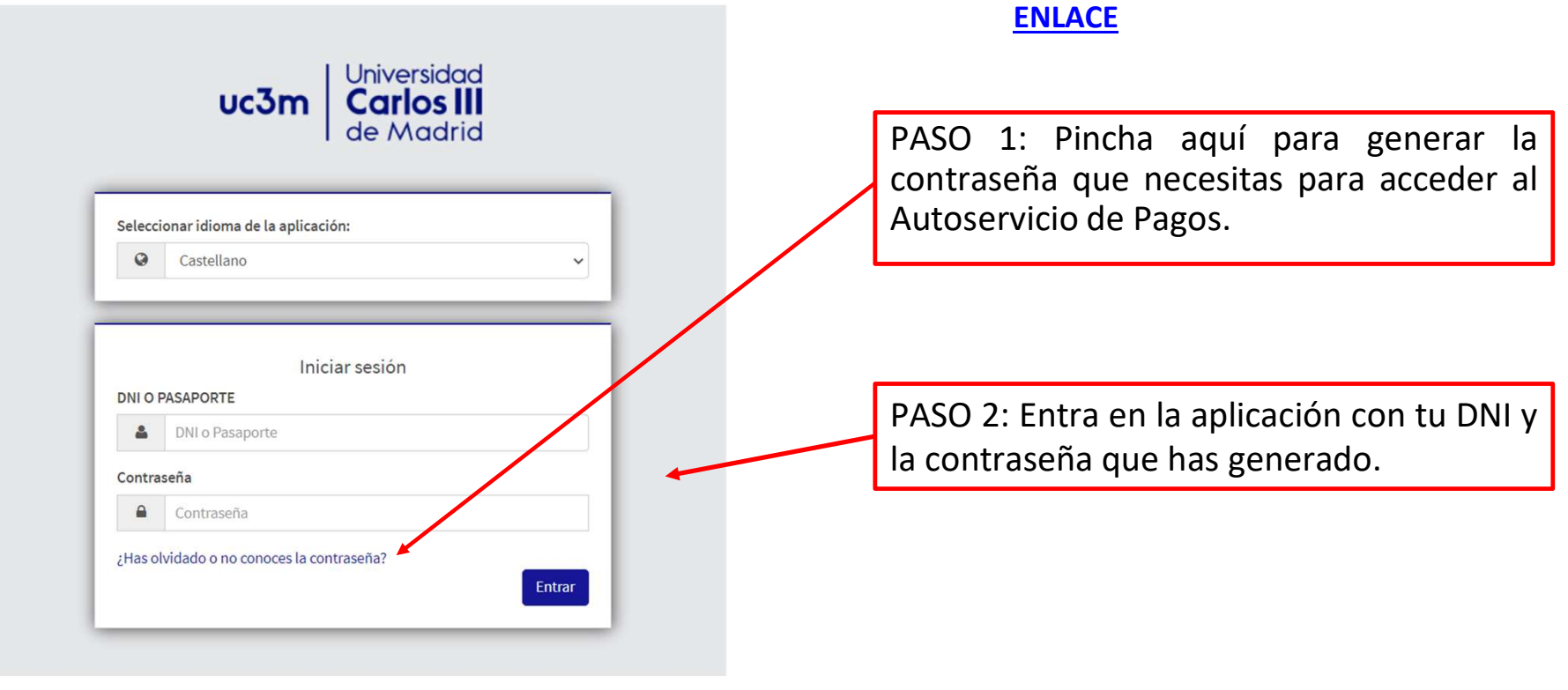

Si tienes algún problema para generar la contraseña, contacta con tu Centro (para verificar tus datos)

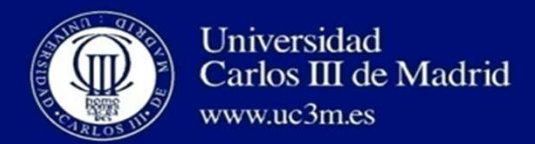

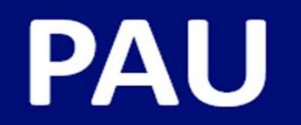

# En Trámite de pagos digitales:

| E                          | Universidad <b>Carlos III</b> de Ma |                                                            |                                                      |                             |                                               |
|----------------------------|-------------------------------------|------------------------------------------------------------|------------------------------------------------------|-----------------------------|-----------------------------------------------|
| Trámite de pagos digitales |                                     | Pruebas de acceso Universidad / Trámite de pagos digitales |                                                      | PASO 3: Selecciona el curso |                                               |
|                            |                                     | NIP Alumno<br>Nombre<br>DNI                                | 780791<br>APELLIDOI -APELLIDO2, -NOMBRE<br>11111111H |                             | académico en Año/Semestre y pincha en Buscar. |
| Ī                          |                                     | Búsqueda de pagos pendientes                               | (autinian) and                                       |                             |                                               |
|                            |                                     | Ano/Semestre                                               | (cualquiera) V                                       |                             |                                               |

Al "Buscar" aparecerá el importe del pago pendiente en la siguiente pantalla.

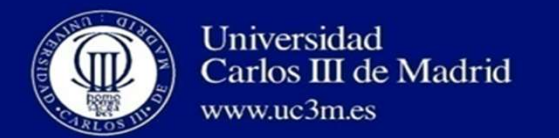

# PAU

IMPORTANTE: Comprueba que el importe es correcto (puedes ver los importes en la última página)

| Trámite de pagos digitales   | Pruebas de acceso Universidad / Trár         | mite de pagos digitales                                                                                 |                                                                        | A Perfil: ALPPD A Clave: 0000                                  |
|------------------------------|----------------------------------------------|----------------------------------------------------------------------------------------------------|------------------------------------------------------------------------|----------------------------------------------------------------|
|                              | NIP Alumno<br>Nombre<br>DNI<br>Año academico | 780791<br>APELLIDOI - APELLIDO2 , - NOMBRE<br>11111111H<br>2023/24-0                                    |                                                                        |                                                                |
| Búsqueda de pagos pendientes |                                              |                                                                                                    |                                                                        |                                                                |
|                              |                                              |                                                                                                    | Notver                                                                 |                                                                |
|                              |                                              |                                                                                                    |                                                                        |                                                                |
|                              |                                              |                                                                                                    |                                                                        |                                                                |
|                              | Acción 🗉 Año/Semestro                        | e 🖪 Centro 🖪 Plan de estudios                                                                           | s 🛛 Actividad académica 🛛 Tipo Estudio 🗳                               | Importe 🛛 Tipo Movimiento 🗎                                    |
|                              | Acción 🛽 Año/Semestr                         | e   Centro Plan de estudios 1-Facultad de Ciencias Sociales y Jurídicas (Getafe)                        | Actividad académica      Tipo Estudio     PAU - Matriculación de PAAU. | Importe D Tipo Movimiento D<br>104.65 Pago Único/Primer Pago   |
|                              | Acción D Año/Semestr                         | e D Centro D Plan de estudios<br>1-Facultad de Ciencias Sociales<br>y Jurídicas (Getafe)<br>PASO 4: Pir | Actividad académica Tipo Estudio PAU-Matriculación de PAAU. 0-         | Importe II Tipo Movimiento II<br>104.65 Pago Único/Primer Pago |

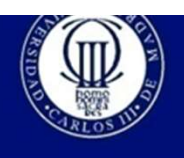

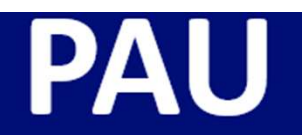

## Si el importe es correcto:

| Luniversidad Carlos III de Ma | BAS                                                  |                                                                | PILAR SAAVEDRA 🗸      |
|-------------------------------|------------------------------------------------------|----------------------------------------------------------------|-----------------------|
| Trámite de pagos digitales    | Pruebas de acceso Universidad / Trámite de pag       | os digitales                                                   | A Perfil: ALPPD       |
|                               | NIP Alumno<br>Nombre APELL I<br>DNI<br>Año academico | 780791<br>JOI - APELL LOC2, - NOMBRE<br>11111111H<br>2023/24-0 |                       |
|                               | Información del pago seleccion                       | 1 - Facultad de Ciencias Sociales y Iurídicas (Getafe)         |                       |
|                               | Plan de estudios                                     |                                                                |                       |
|                               | Actividad académica                                  | PAU - Matriculación de P.A.A.U.                                |                       |
|                               | Tipo Estudio                                         | 0-                                                             |                       |
|                               | Importe                                              | 104.65                                                         |                       |
|                               | Forma de pago                                        |                                                                |                       |
|                               |                                                      | Pagar Volver                                                   |                       |
|                               |                                                      | PASO 5: Pincl                                                  | ha en el botón Pagar. |
|                               |                                                      |                                                                |                       |

Si el importe no fuese correcto: contacta con la Secretaría de tu Centro.

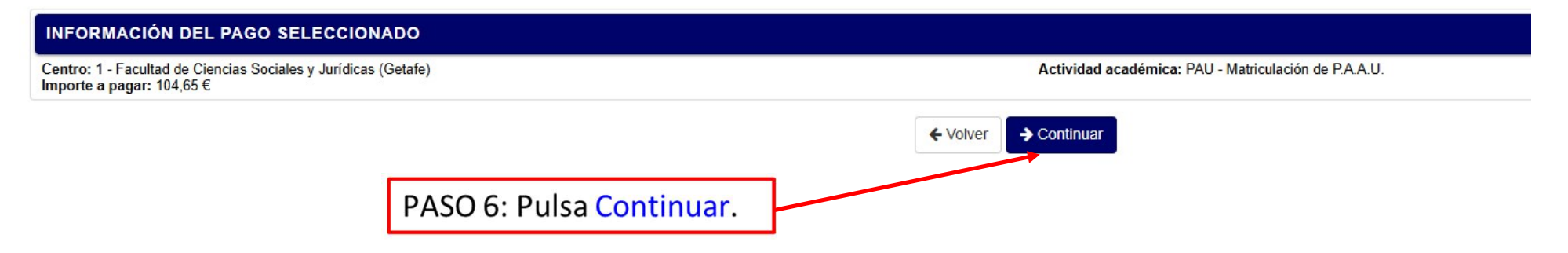

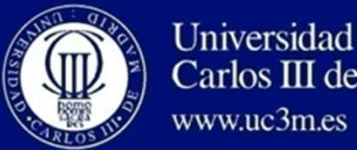

Universidad Carlos III de Madrid

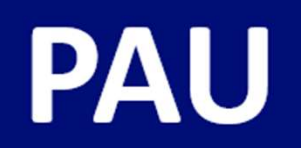

| INFORMACIÓN DEL                                           | PAGO SELECCIONADO                   |                                                                |                                            |                                       |  |
|-----------------------------------------------------------|-------------------------------------|----------------------------------------------------------------|--------------------------------------------|---------------------------------------|--|
| Centro: 1 - Facultad de Cier<br>Importe a pagar: 104,65 € | ncias Sociales y Jurídicas (Getafe) |                                                                | Actividad académica: PAU - Matriculación d | e P.A.A.U.                            |  |
| Paso 1<br>Informe tos datos del pago                      |                                     | Paso 2<br>Comprobación de la autenticación                     | Paso 3<br>Solicitando autorización         | Paso 4<br>Resultado de la transacción |  |
| O Tiempo restante: 04:36                                  | min.                                |                                                                |                                            |                                       |  |
| Datos de la operación                                     |                                     | Pagar con Tarjeta                                              |                                            |                                       |  |
| Importe:                                                  | 104,65 €                            | Número de tarjeta:                                             |                                            |                                       |  |
| Comercio:                                                 | TPV Banco Santander Redsys 201      | 9                                                              |                                            |                                       |  |
| Terminal:                                                 | 055672059-1                         | Caducidad (MM):                                                | Caducidad (MM): Caducidad (AA):            |                                       |  |
| Pedido:                                                   | 411233                              | Código de seguridad: 📀                                         |                                            |                                       |  |
| Fecha:                                                    | 28/02/2025 13:44                    |                                                                |                                            |                                       |  |
| Descripción:                                              | Matriculación de P.A.A.U.           |                                                                | Cancelar                                   | Realizar pago                         |  |
|                                                           |                                     |                                                                | TALL ST                                    | Redsýs                                |  |
|                                                           |                                     | PASO 7: Introduce lo<br>tarjeta de crédito o<br>Realizar pago. | s datos de la<br>débito y pulsa            |                                       |  |

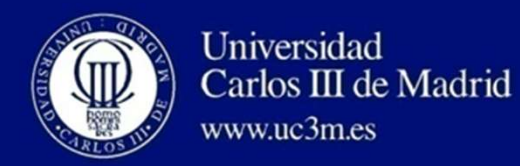

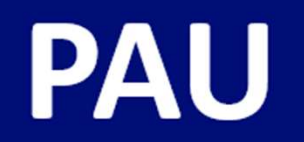

| Universidad Carlos III de Ma |                                                            |                                                                                               |  |
|------------------------------|------------------------------------------------------------|-----------------------------------------------------------------------------------------------|--|
|                              |                                                            |                                                                                               |  |
|                              |                                                            |                                                                                               |  |
|                              | <ul> <li>Se ha procesado el pago correctamente.</li> </ul> |                                                                                               |  |
|                              |                                                            | → Continuar                                                                                   |  |
|                              |                                                            |                                                                                               |  |
|                              |                                                            |                                                                                               |  |
|                              |                                                            | PASO 8: Aparecerá esta pantalla si la operación se ha realizado correctamente. Pulsa de nuevo |  |

La aplicación no genera justificante del pago, no te preocupes.

Tu Centro, así como el área de Acceso de la Universidad, podrá verificar en la aplicación que has realizado el pago.

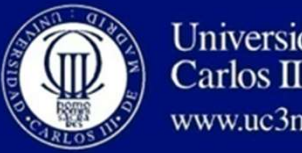

Universidad Carlos III de Madrid www.uc3m.es

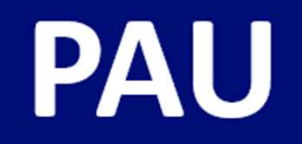

# Importes de la matrícula de la PAU:

| Tipo de Matrícula                            | Ordinaria | Familia<br>Numerosa<br>General*<br>(50%) |
|----------------------------------------------|-----------|------------------------------------------|
| Fase de Acceso                               | 93,02     | 46,51                                    |
| Fase de Acceso + 1 materia Fase de Admisión  | 104,65    | 52,33                                    |
| Fase de Acceso + 2 materias Fase de Admisión | 116,28    | 58,14                                    |
| Fase de Acceso + 3 materias Fase de Admisión | 127,91    | 63,96                                    |
| Fase de Acceso + 4 materias Fase de Admisión | 139,54    | 69,77                                    |
| Fase de Admisión + 1 materia                 | 58,14     | 29,07                                    |
| Fase de Admisión + 2 materias                | 69,77     | 34,89                                    |
| Fase de Admisión + 3 materias                | 81,40     | 40,70                                    |
| Fase de Admisión + 4 materias                | 93,03     | 46,52                                    |

**Exención del 100% del importe,** previa presentación de documento justificativo, en los siguientes casos: familia numerosa especial, discapacidad igual o superior al 33%, víctima de terrorismo, ingreso mínimo vital, víctimas de violencia de género, participantes en operaciones internacionales de paz y seguridad.